# **Configurare Posta Android/Email**

Cliccare "Email", se non e' configurato nessun account si aprirà il configuratore, altrimenti cliccare in sui puntini in alto a destro e selezionare "impostazioni" e " + aggiungi account"

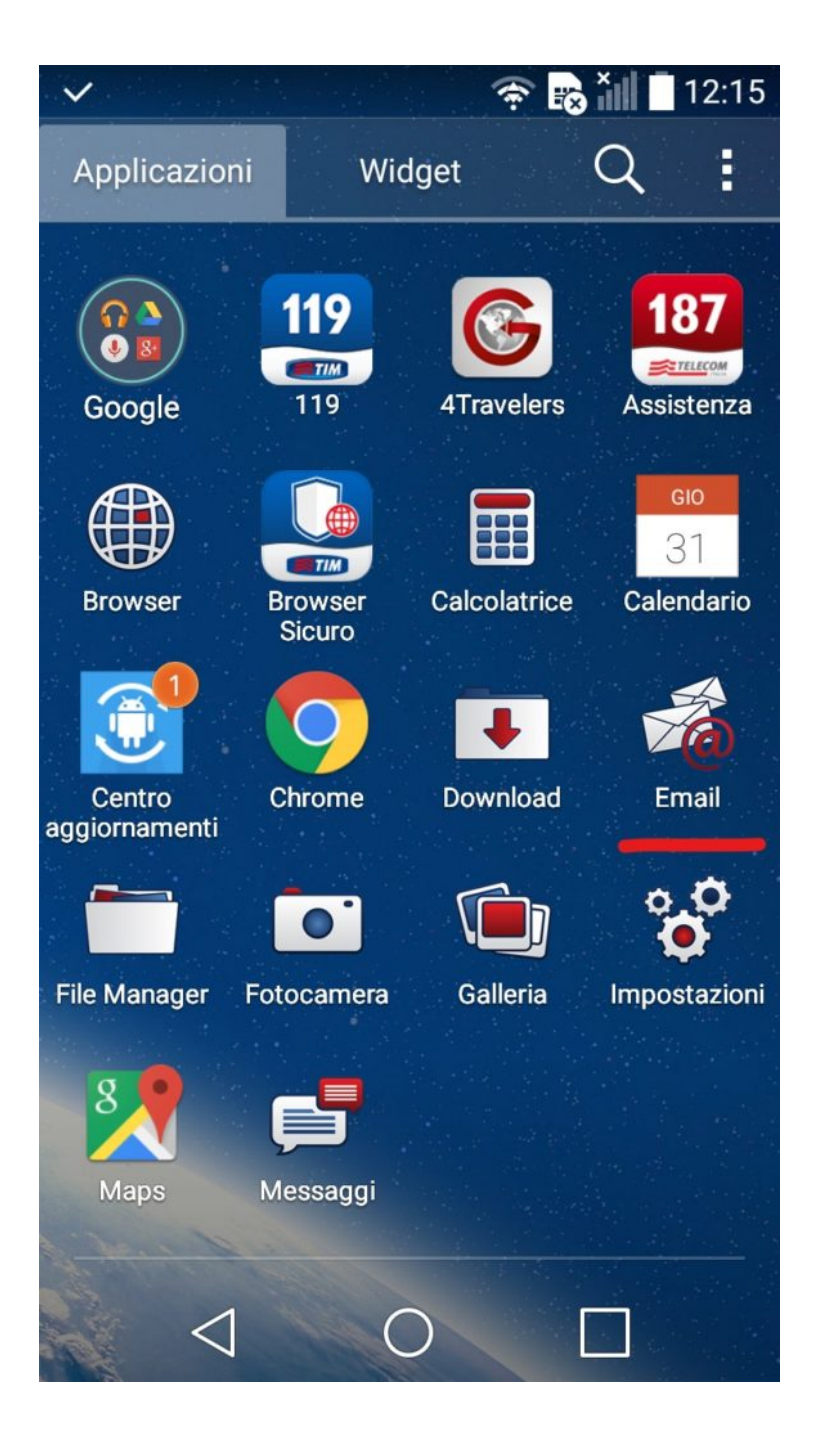

Cliccare su "Altro"

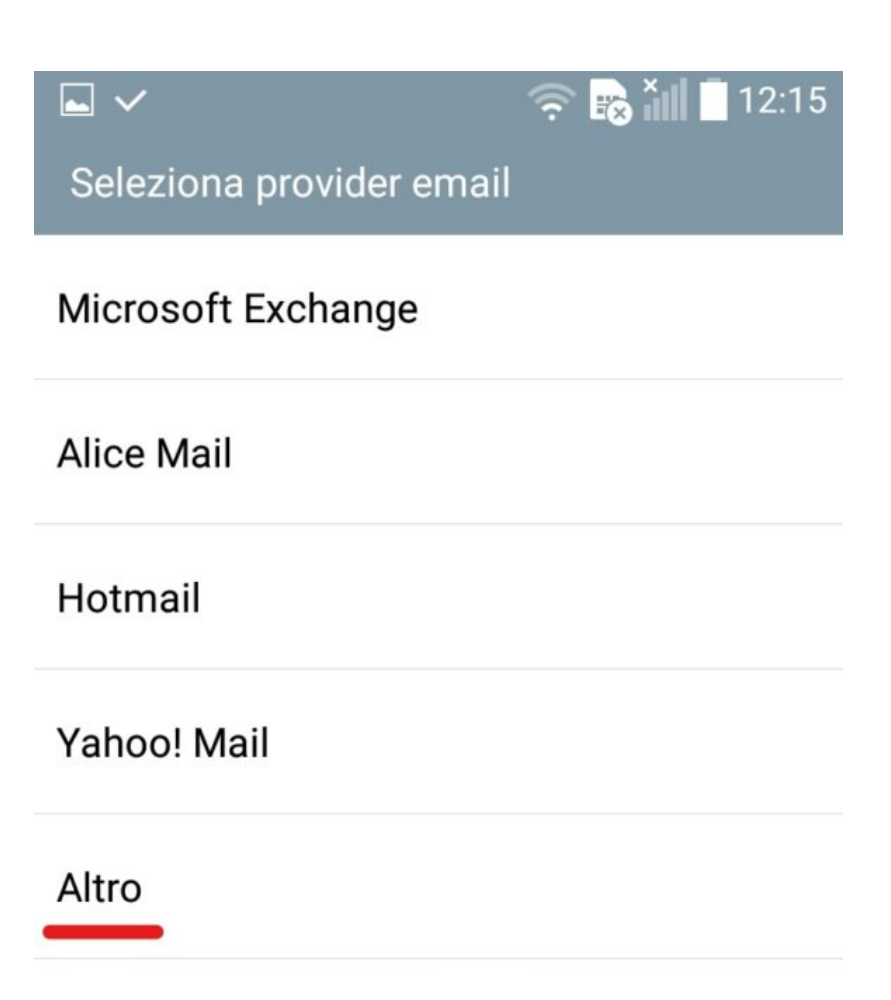

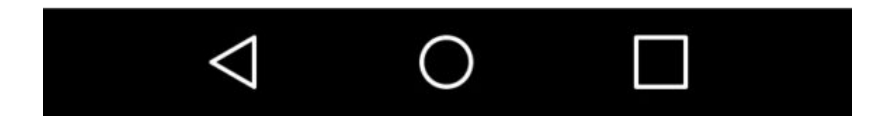

Selezionare Imap4

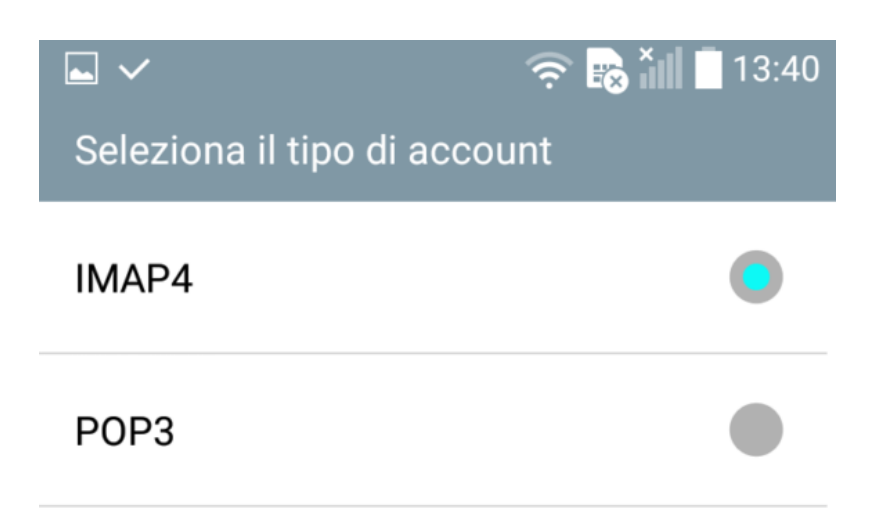

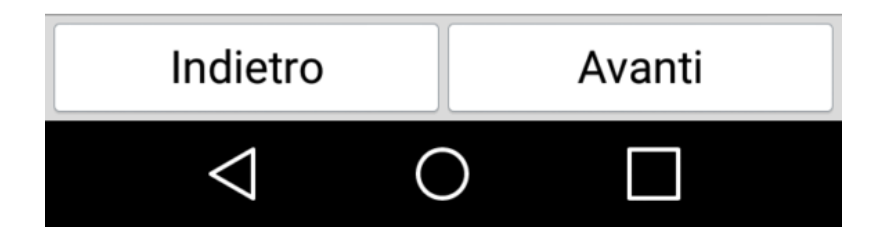

Inserire la propria email xxxxxxxx@uniroma2.it e la password e cliccare su "Avanti"

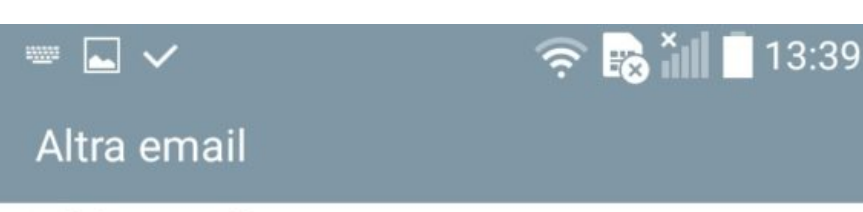

Indirizzo email

@uniroma2.it

# Password

•••••

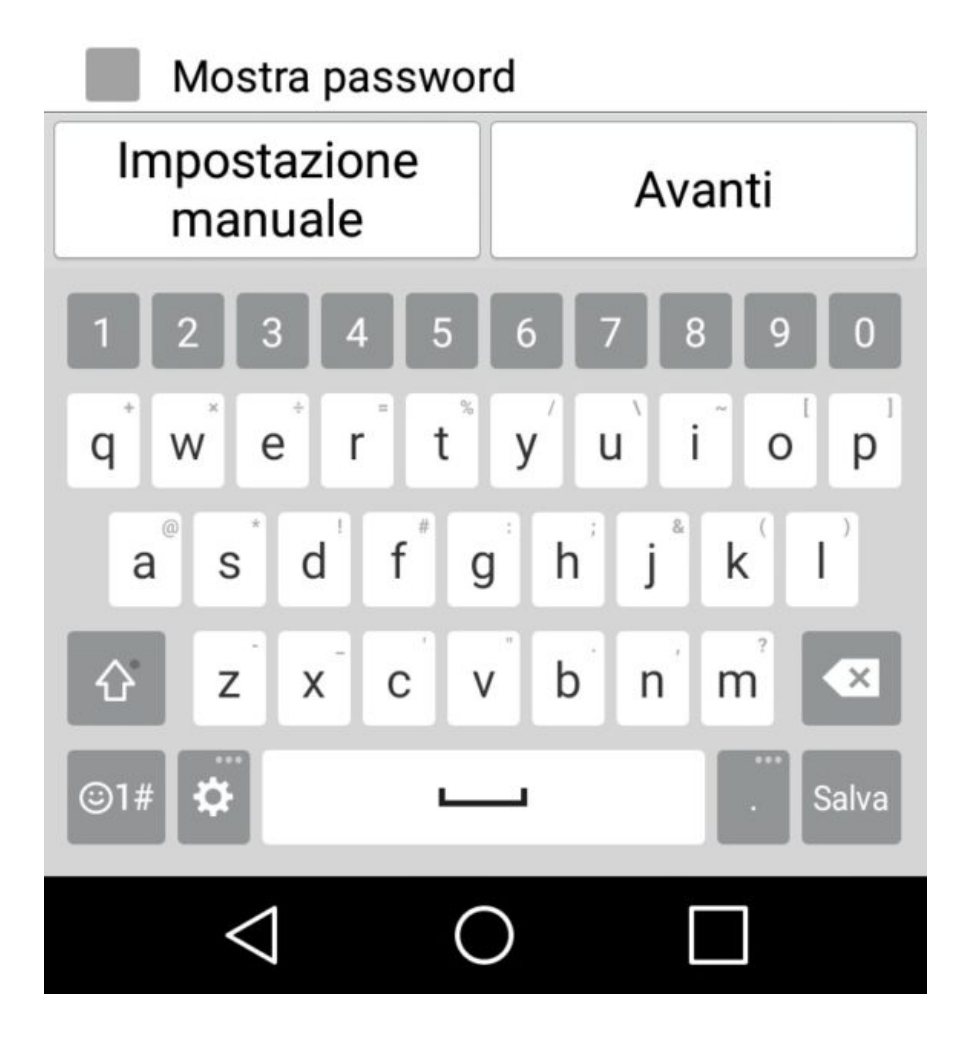

# Nella sezione Server Posta in Arrivo inserire:

Nome host: imap.uniroma2.it

Tipo sicurezza: Non attivo

Numero porta: 143

Nome utente: inserire username ( es. xxxxx00)

Password: password posta

e cliccare su "Avanti"

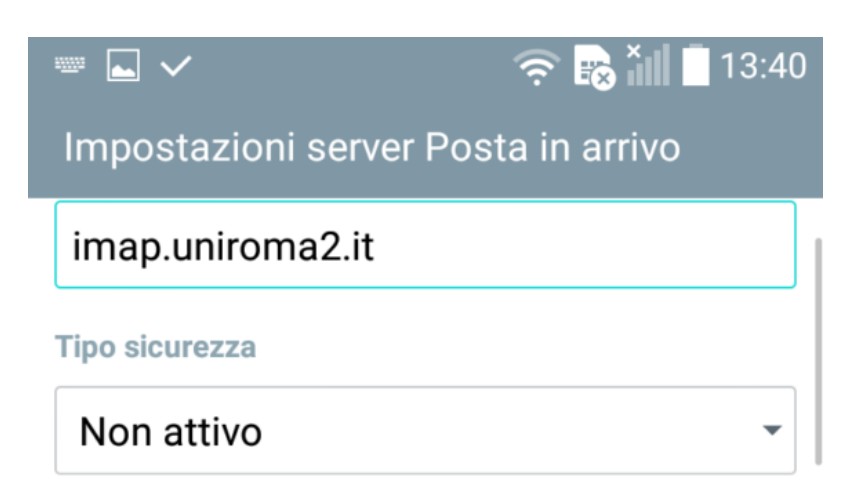

#### Numero porta

143

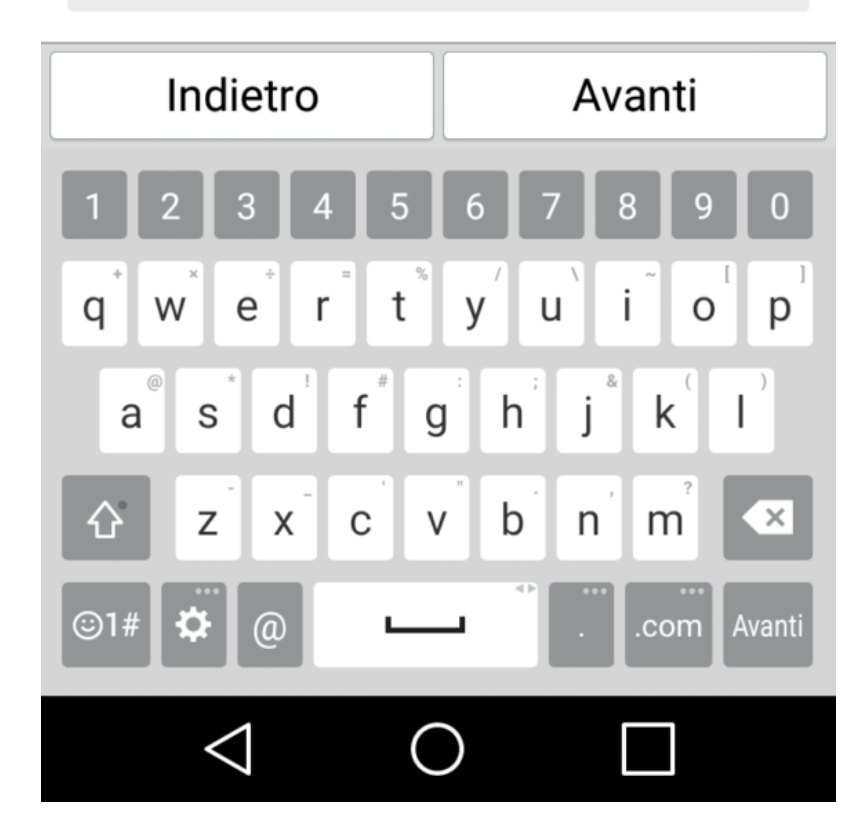

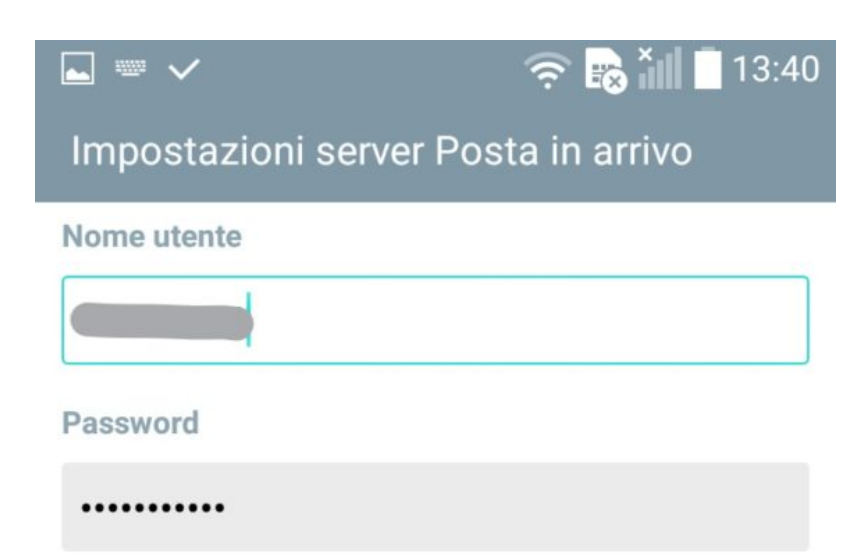

# Mostra password

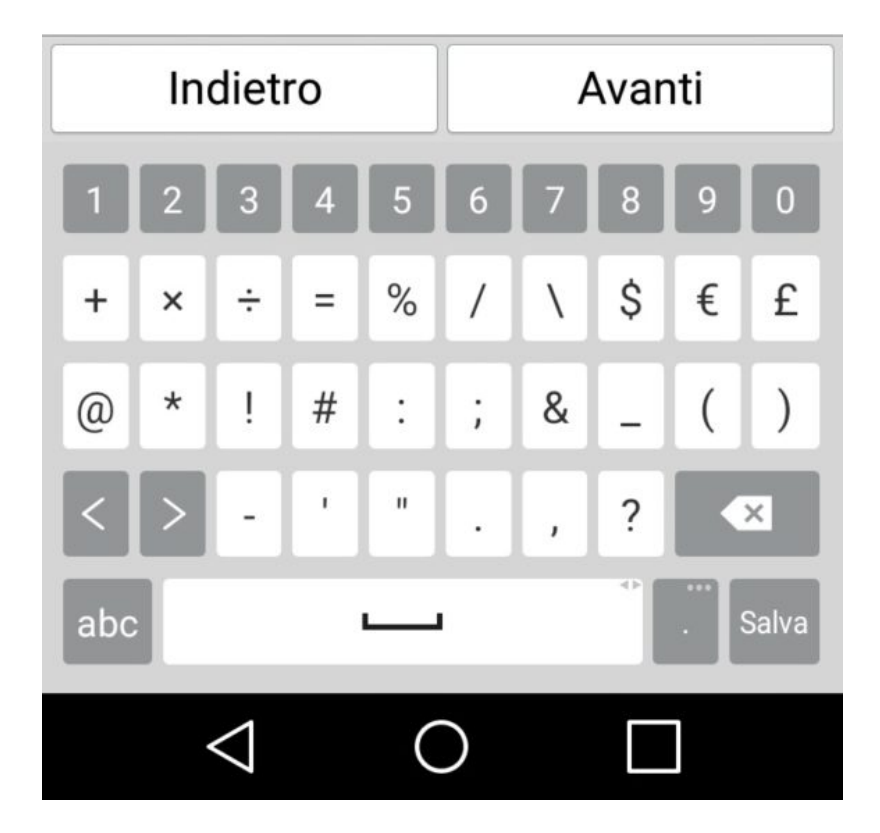

# Nella sezione Server Posta in Uscita inserire:

Nome host: smtpauth.uniroma2.it

Tipo sicurezza: SSL

Numero porta:465

Nome utente: inserire username ( es. xxxxx00)

Password: password posta

Nome utente: inserire username ( es. xxxxx00)

Password: password posta

e cliccare su "Avanti"

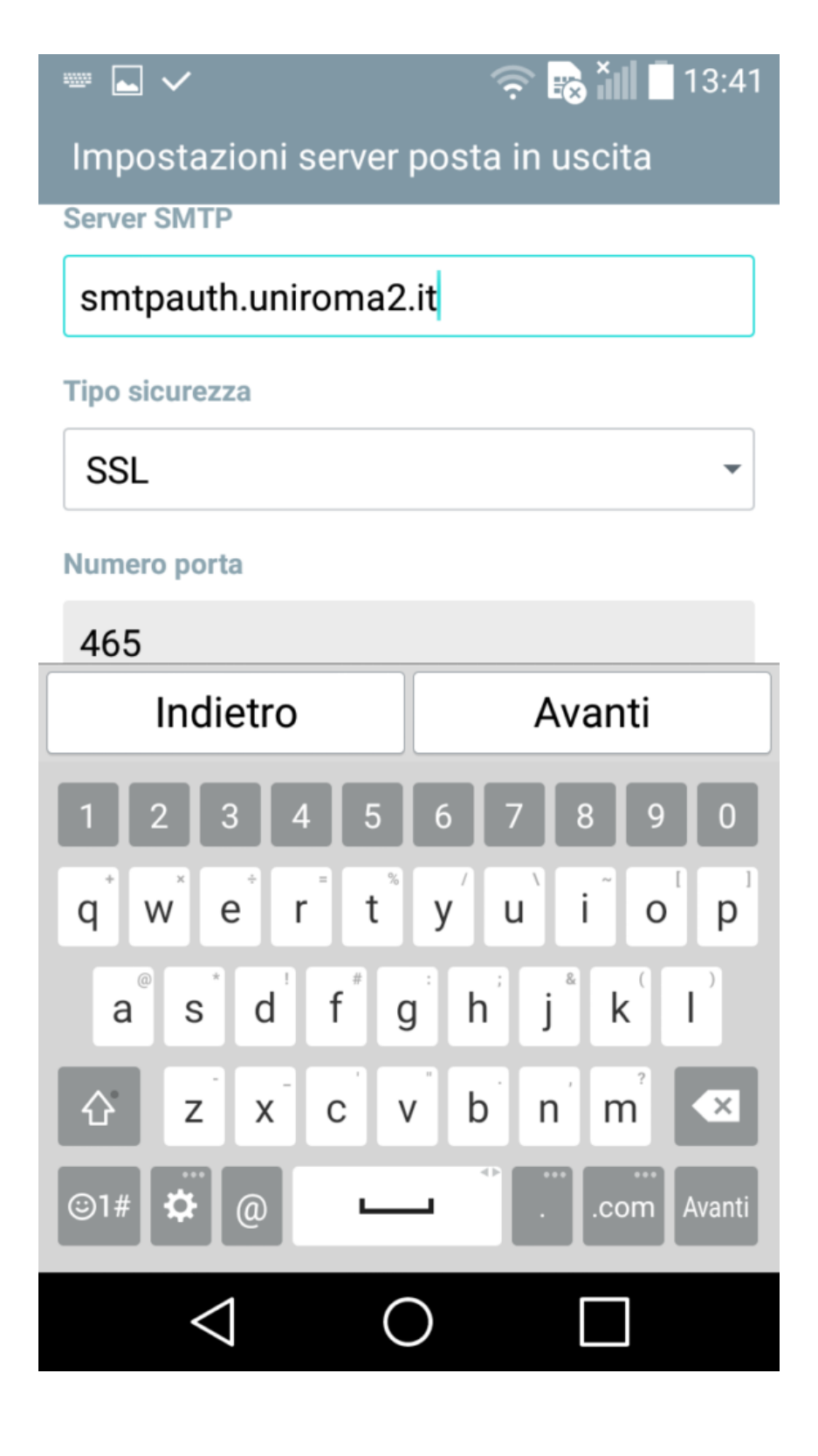

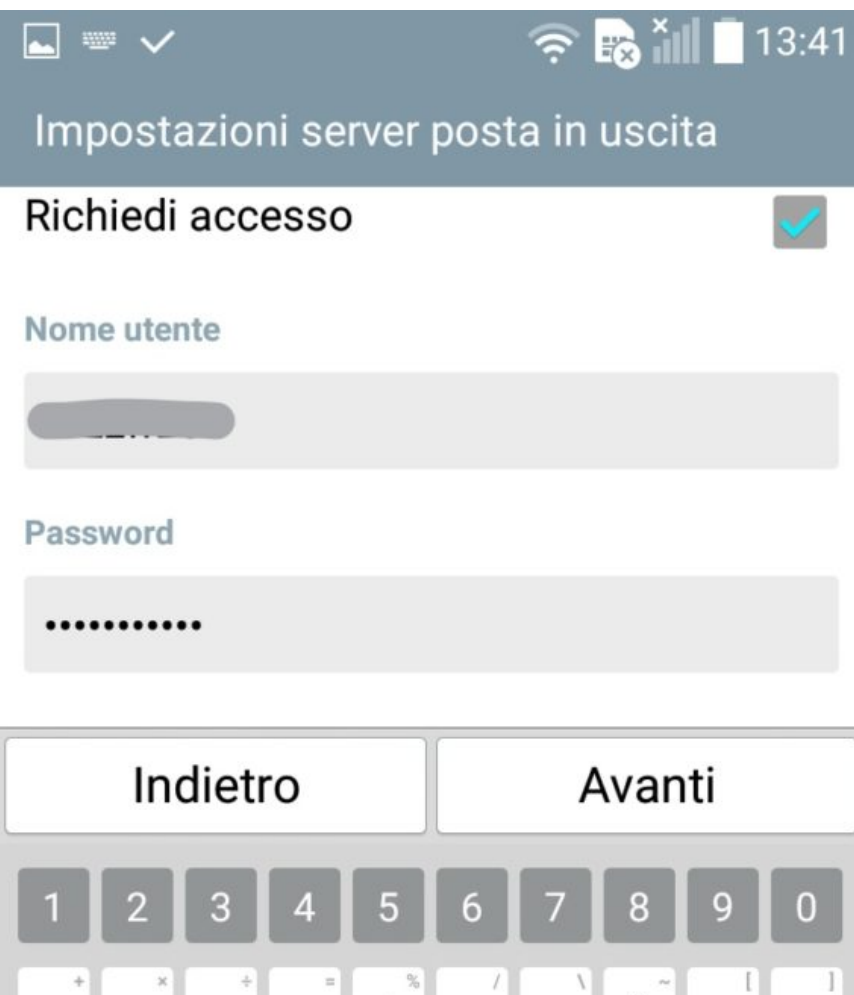

| 1 2             | 2 3              | 4                | 5                 | 6   | 7   | 8  | 9          | 0                                  |  |
|-----------------|------------------|------------------|-------------------|-----|-----|----|------------|------------------------------------|--|
| q v             | v <sup>×</sup> e | e <sup>*</sup> r | t                 | »́у | ′ u | ì  | Õ          | <sup>1</sup> <b>p</b> <sup>1</sup> |  |
| a               | S                | d                | $\mathbf{f}^{''}$ | g   | h   | jå | k          | Ì                                  |  |
| ۵               | z                | Χ.               | С                 | V   | b   | 'n | m          | ×                                  |  |
| ©1# ✿ @         |                  |                  | L                 | •   |     |    | com Avanti |                                    |  |
| $\triangleleft$ |                  |                  | $\bigcirc$        |     |     |    |            |                                    |  |

Inserire:

Nome account: una descrizione dell' account di posta (es. Università)

Nome: il proprio Nome e Cognome (che verrà visualizzato nel campo Da a chi riceve la tua email)

Impostazione completata
Nome account
Universita'
Nome
Nome

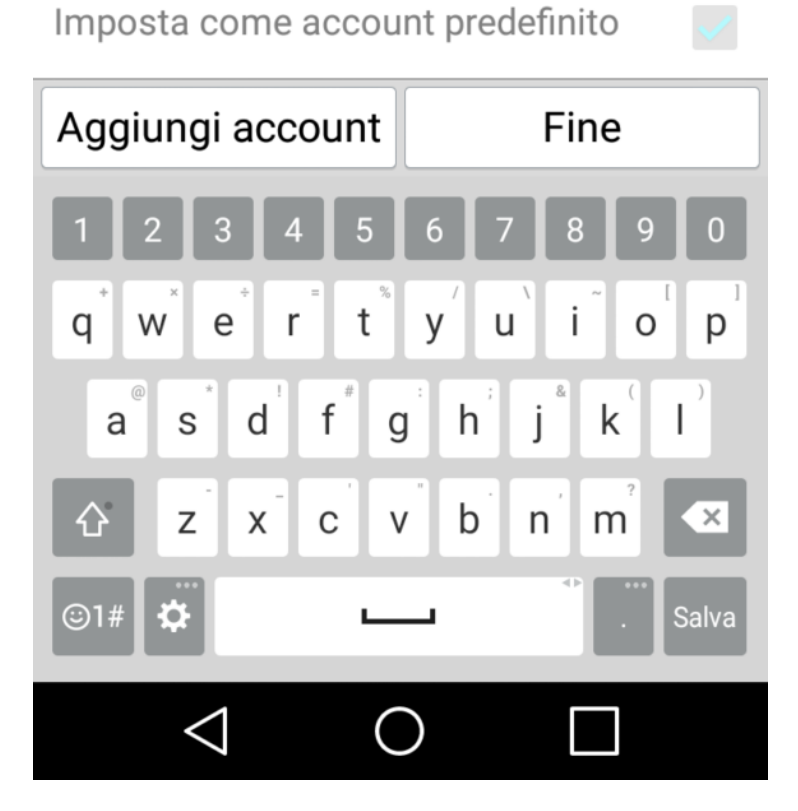

Se tutto corretto dopo pochi secondi si aprirà il client di posta con tutte le email.